## How to upload a Safeguarding Certificate to your profile

This user guide will take you through the steps on how to upload a safeguarding certificate to your profile.

| <b>1</b> Log in yo                                 | ur personal Sport80 account                             |
|----------------------------------------------------|---------------------------------------------------------|
|                                                    |                                                         |
| Allday Lovecricket<br>Members > Allday Lovecricket |                                                         |
| Profile                                            |                                                         |
| Roles                                              | Allday Lovecricket<br>stephen maxwell@cricketireland.je |
| Individual Membership                              | Fdit Profile                                            |
| CICA Membership                                    |                                                         |
| Dual Clubs & Transfers                             |                                                         |
| Coaching                                           | Information                                             |
| Officiating                                        | GENERAL INFORMATION                                     |
| Safeguarding                                       | ③ Male                                                  |
| CPD                                                | 📩 1st Jan 2000                                          |
| Club Memberships                                   | +353 1234567890                                         |
| Addresses                                          |                                                         |
| Intries                                            | ♥ -                                                     |
| Communication Preferences 🗸 🗸                      | ADDITIONAL INFORMATION                                  |
| Notos                                              | Individual Membership                                   |

Looking at the menu on the left hand side, click on the TYPE of certificate you would like to upload. In this instance "Safeguarding" 2

| Allday Lovecricket                                           |                                                  |
|--------------------------------------------------------------|--------------------------------------------------|
| Profile<br>Roles<br>Individual Membership<br>CICA Membership | Beginnen maxwell@cricketireland.le               |
| Dual Clubs & Transfers<br>Coaching                           | Information                                      |
| Offleiating<br>Safeguarding<br>CPD                           | GENERAL INFORMATION       Intelling              |
| Club Memberships<br>Addresses<br>Entries                     | <ul> <li>→ +353 1234567890</li> <li>○</li> </ul> |
| Communication Preferences V<br>Notes                         | ADDITIONAL INFORMATION Individual Membership Add |

In Safeguarding menu, on the right hand side, click "add Safeguarding certification" 3

| Allday | I ovecricket |
|--------|--------------|
| Anuay  | Lovechicket  |

| Profile                       | Safeguarding |        |                        |                            |      | + Add Safeguarding |
|-------------------------------|--------------|--------|------------------------|----------------------------|------|--------------------|
| Roles                         |              |        |                        |                            |      | 0 Record           |
| Individual Membership         |              |        |                        |                            |      |                    |
| CICA Membership               | Safeguarding | Status | Issued Date            | Exp Date                   | Туре | Action             |
| Dual Clubs & Transfers        |              |        | No items to show. Adde | ed items will appear here. |      |                    |
| Coaching                      |              |        |                        |                            |      |                    |
| Officiating                   |              |        |                        |                            |      |                    |
| Safeguarding                  |              |        |                        |                            |      |                    |
| CPD                           |              |        |                        |                            |      |                    |
| Club Memberships              |              |        |                        |                            |      |                    |
| Addresses                     |              |        |                        |                            |      |                    |
| Entries                       |              |        |                        |                            |      |                    |
| Communication Preferences 🗸 🗸 |              |        |                        |                            |      |                    |
| Notes                         |              |        |                        |                            |      |                    |
|                               |              |        |                        |                            |      |                    |

When uploading a certificate choose the type of certificate, in this instance, we will be uploading a "Safeguarding Certificate" so where it relates to Safeguarding Training, hit "Add"

| nbers > Allday Lovecricket > Safeguarding > Select Safeguarding Type |       |
|----------------------------------------------------------------------|-------|
| ase select the safeguarding type you would like to add.              |       |
| Search                                                               |       |
| Access NI                                                            | + Add |
| Garda Vetting                                                        | + Add |
| Safeguarding Training                                                | + Add |
|                                                                      |       |
|                                                                      |       |
|                                                                      |       |
|                                                                      |       |

**5** The next page will open up. Here you will be asked what type of certificate you wish to upload. Two options, A "Sport Ireland" or a "Sport NI" Certificate. Choose the one that relates to your certificate.

| Allday Lovecricket - Safe | guarding Training    |                                                                                       |      |
|---------------------------|----------------------|---------------------------------------------------------------------------------------|------|
| AFEGUARDING DETAILS       | Safeguarding Details |                                                                                       |      |
| DITIONAL INFORMATION      |                      |                                                                                       |      |
| RTIFICATION               |                      | The available types may have been filtered to only show those available based on age. |      |
|                           | Type *               | Select a Type                                                                         |      |
|                           | Issued Date *        |                                                                                       |      |
|                           |                      | Safasuerdiae Louis 1 Spect Ireland                                                    |      |
|                           |                      | Safeguarding Level 1 Sport NI 1/3                                                     | Next |
|                           |                      | Safeguarding Level 2 Sport Ireland                                                    |      |
|                           |                      | Safeguarding Level 2 Sport NI                                                         |      |
|                           |                      | Safeguarding Level 2 Sport NI                                                         |      |
|                           |                      |                                                                                       | ⊚ sa |

Made with Scribe - https://scribehow.com

4

## Click on the date that relates to the date of issue on the Safeguarding Certificate.

| Allday Lovecricket            | - Safeguarding Training                  |          |           |        |         |         |            |         |                                         |
|-------------------------------|------------------------------------------|----------|-----------|--------|---------|---------|------------|---------|-----------------------------------------|
| mbara > Allday Lavasriskat    | Cofequarding > Allday Lavaariakat - Safa | quarding | Trainin   |        |         |         |            |         |                                         |
| nibers > Aliday Lovechicket > | Saleguarung > Anuay Lovechcket * Sale    | guarunig | 11411111  | g      |         |         |            |         |                                         |
| Allday Lovecricket - Safe     | eguarding Training                       |          |           |        |         |         |            |         |                                         |
| FEGUARDING DETAILS            | Safeguarding Details                     |          |           |        |         |         |            |         |                                         |
| DITIONAL INFORMATION          |                                          |          |           |        |         |         |            |         |                                         |
| RTIFICATION                   |                                          | The av   | ailable t | ypes r | may hav | ve beer | n filtere  | ed to o | inly show those available based on age. |
|                               | Туре *                                   | Sele     | ct a Typ  | e      |         |         |            | ~       |                                         |
|                               |                                          |          |           |        |         |         |            | 5       |                                         |
|                               | Issued Date *                            | 202      | 5-02-24   | )      |         |         |            |         |                                         |
|                               |                                          | • •      |           | Feb    | ruary 2 | 2025    | <b>F</b> - | >       |                                         |
|                               |                                          | 26       | 27        | 28     | 29      | 30      | 31         | 5a      | 1/3 Next                                |
|                               |                                          | 2        | 3         | 4      | 5       | 6       | 7          | 8       |                                         |
|                               |                                          | 9        | 10        | 11     | 12      | 13      | 14         | 15      |                                         |
|                               |                                          | 16       | 17        | 18     | 19      | 20      | 21         | 22      |                                         |
|                               |                                          | 23       | 24        | 25     | 26      | 27      | 28         | 1       |                                         |
|                               |                                          | 2        | 3         | 4      | 5       | 6       | 7          | 8       |                                         |

7 Once you have added the type and date, click "NEXT" in the bottom right of the screen.

| Allday Lovecricket - Safeguard | ling Training        |                                               |                                                        |                                       |
|--------------------------------|----------------------|-----------------------------------------------|--------------------------------------------------------|---------------------------------------|
| AFEGUARDING DETAILS            | Safeguarding Details |                                               |                                                        |                                       |
| DDITIONAL INFORMATION          |                      |                                               |                                                        |                                       |
|                                |                      | The available types may have been filtered to | o only show those available based on age.              |                                       |
|                                | Type *               | Safeguarding Level 1 Sport Irel X A           |                                                        |                                       |
|                                |                      |                                               | 1                                                      |                                       |
|                                | Renewal Period       |                                               | J                                                      |                                       |
|                                |                      | Safeguarding Level 1 Sport Ireland            |                                                        |                                       |
|                                | Approval Information | Safeguarding Level 1 Sport NI                 | y as 'Pending Approval'.<br>s is required to check the |                                       |
|                                |                      |                                               | request to add it to your                              |                                       |
|                                |                      | Safeguarding Level 2 Sport Ireland            | ses where applications are                             |                                       |
|                                |                      | Safeguarding Level 2 Sport NI                 | status), please use the                                |                                       |
|                                |                      | support reactive for more information.        |                                                        |                                       |
|                                | Issued Date *        | 2025-02-24                                    |                                                        |                                       |
|                                |                      |                                               |                                                        |                                       |
|                                |                      |                                               | 1/3                                                    | Next                                  |
|                                |                      |                                               | 110                                                    | I I I I I I I I I I I I I I I I I I I |

6

Now upload a copy of your certificate. This can be a pdf file or a photo clearly displaying the full certificate, name and date of issue.

|                                 |                                        |                                                                                                    | Q Search | Ħ     |
|---------------------------------|----------------------------------------|----------------------------------------------------------------------------------------------------|----------|-------|
| < Allday Lovecricket            | - Safeguarding Training                |                                                                                                    |          |       |
| embers > Allday Lovecricket > S | afeguarding > Allday Lovecricket - Saf | eguarding Training                                                                                             |          |       |
| Allday Lovecricket - Safeg      | guarding Training                      |                                                                                                    |          |       |
| AFEGUARDING DETAILS             | Additional Information                 |                                                                                                    |          |       |
| DITIONAL INFORMATION            |                                        |                                                                                                    |          |       |
| RTIFICATION                     |                                        | Where required please upload a copy of your Certificate / Qualification / Award for review by Cricket Ireland. |          |       |
|                                 | Upload                                 | No file spected Choose File                                                                                    |          |       |
|                                 | Prev                                   | 2/3                                                                                                    | Next     |       |
|                                 |                                        |                                                                                                    |          |       |
|                                 |                                        |                                                                                                    |          |       |
|                                 |                                        |                                                                                                    |          | Ad Ad |

|                                 |                                         |                           |                        |                                                                    | Q Search |
|---------------------------------|-----------------------------------------|---------------------------|------------------------|--------------------------------------------------------------------|----------|
| < Allday Lovecricket            | - Safeguarding Training                 |                           |                        |                                                                    |          |
| embers > Allday Lovecricket > S | afeguarding > Allday Lovecricket - Safe | guarding Training         |                        |                                                                    |          |
| Allday Lovecricket - Safeo      | uarding Training                        |                           |                        |                                                                    |          |
|                                 | ,                                       |                           |                        |                                                                    |          |
| AFEGUARDING DETAILS             | Additional Information                  |                           |                        |                                                                    |          |
| DDITIONAL INFORMATION           |                                         | Where required, please up | bload a copy of your ( | Certificate / Qualification / Award for review by Cricket Ireland. |          |
| ERTIFICATION                    | Upload                                  | No file selected          | Choose File            | a                                                                  |          |
|                                 |                                         |                           |                        |                                                                    |          |
|                                 | Prev                                    |                           |                        | 2/3                                                                | Next     |
|                                 |                                         |                           |                        |                                                                    |          |
|                                 |                                         |                           |                        |                                                                    |          |
|                                 |                                         |                           |                        |                                                                    |          |
|                                 |                                         |                           |                        |                                                                    | Add      |

Made with Scribe - https://scribehow.com

8

## **10** Tick the box to indicate that all details you supplied are correct to your best knowledge

| < Allday Lovecricket -           | - Safequarding Training                                 |                                                 |     |
|----------------------------------|---------------------------------------------------------|-------------------------------------------------|-----|
| embers > Allday Lovecricket > Sa | afeguarding > Allday Lovecricket - Safeguarding Trainir | ng                                              |     |
| Allday Lovecricket - Safeg       | juarding Training                                       |                                                 |     |
| FEGUARDING DETAILS               | Certification                                           |                                                 |     |
| DITIONAL INFORMATION             |                                                         |                                                 |     |
| RTIFICATION                      | y s                                                     | tails are accurate to the best of my knowledge. |     |
|                                  | Prev                                                    | 3/3                                             |     |
|                                  |                                                         |                                                 | Add |

11 At the bottom right of the page, click "add" this will add the certification to your profile.

| < Allday Lovecricket             | - Safeguarding Training                                |                                                  |      |
|----------------------------------|--------------------------------------------------------|--------------------------------------------------|------|
| embers > Allday Lovecricket > \$ | Safeguarding > Allday Lovecricket - Safeguarding Train | ing                                              |      |
|                                  |                                                        |                                                  |      |
| Allday Lovecricket - Safe        | guarding Training                                      |                                                  |      |
|                                  |                                                        |                                                  |      |
| FEGUARDING DETAILS               | Certification                                          |                                                  |      |
| DDITIONAL INFORMATION            |                                                        |                                                  |      |
| RTIFICATION                      | I certify all de                                       | stails are accurate to the best of my knowledge. |      |
|                                  | * 🔽 Yes                                                |                                                  |      |
|                                  |                                                        |                                                  |      |
|                                  | Prev                                                   | 3/3                                              |      |
|                                  |                                                        |                                                  |      |
|                                  |                                                        |                                                  |      |
|                                  |                                                        |                                                  |      |
|                                  |                                                        |                                                  | E Ad |
|                                  |                                                        |                                                  |      |
|                                  |                                                        |                                                  |      |
|                                  |                                                        |                                                  |      |

**12** You will then be brought back to your Safeguarding profile page where you will see your newly uploaded certificate. Please note this may say "Pending Approval" until an administrator has approved the document.

| Allday Lovecricket                  |                       |         |             |            |                                    |                    |
|-------------------------------------|-----------------------|---------|-------------|------------|------------------------------------|--------------------|
| Members > Allday Lovecricket > Safe | guarding              |         |             |            |                                    |                    |
| Profile                             | Safeguarding          |         |             |            |                                    | + Add Safeguarding |
| Roles                               |                       |         |             |            |                                    | 1 Recor            |
| Individual Membership               |                       |         |             |            |                                    |                    |
| CICA Membership                     | Safeguarding          | Status  | Issued Date | Exp Date   | Туре                               | Action             |
| Dual Clubs & Transfers              | Safeguarding Training | Current | 24/02/2025  | 24/02/2028 | Safeguarding Level 1 Sport Ireland | I                  |
| Coaching                            |                       |         |             |            |                                    |                    |
| Officiating                         |                       |         |             |            |                                    |                    |
| Safeguarding                        |                       |         |             |            |                                    |                    |
| CPD                                 |                       |         |             |            |                                    |                    |
| Club Memberships                    |                       |         |             |            |                                    |                    |
| Addresses                           |                       |         |             |            |                                    |                    |
| Entries                             |                       |         |             |            |                                    |                    |
| Communication Preferences 🗸 🗸       |                       |         |             |            |                                    |                    |
| Notes                               |                       |         |             |            |                                    |                    |